## SJSU SAN JOSÉ STATE UNIVERSITY

The Student Data Warehouse allows you to filter data in order to find more specific information. There are two types of filters: calendar and drop down menu/search.

## Contents

| Calendar Filter               | 1  |
|-------------------------------|----|
| Drop-Down Menu/Search Filter  | 2  |
| Selecting from Drop-Down Menu | 2  |
| Searching for Values          | 3  |
| Clearing Your Filters         | 11 |
| Clear My Customization        | 11 |
| Reset                         | 12 |

| Processing steps                                                                       | Screen shots                |
|----------------------------------------------------------------------------------------|-----------------------------|
| Calendar Filter                                                                        | As of Date Academic Program |
| The calendar filter allows you to filter<br>by a single date or range of dates.        |                             |
| Step 1:<br>Type in a date in the following<br>format: mm/dd/yyyy (i.e.<br>01/05/2017). |                             |
| Or click on the calendar icon (                                                        |                             |

| Processing steps                                                                  | Screen shots                                                                                                    |
|-----------------------------------------------------------------------------------|----------------------------------------------------------------------------------------------------|
| Select the starting date of your date range.<br>Then click OK.                    | Select Date       X         Image: Image: Im |
| Step 3:<br>Click Apply to apply your filter or add<br>additional filter criteria. | As of Date     Academic Program       >= 01/01/2016     Image: Select Value     ▲ Apply Reset ▼                                                                                                    |

| Processing steps                                                                                                    | Screen shots                   |
|----------------------------------------------------------------------------------------------------|--------------------------------|
| Drop Down Menu/Search<br>Filter                                                                                           | Department (All Column Values) |
| The drop-down menu/search filter<br>allows you to select from a drop-<br>down list of values and/or search for<br>values. |                                |
| Selecting from Drop-Down<br>Menu                                                                                          |                                |
| <u>Step 1:</u><br>Click on the drop-down menu.                                                                            |                                |
|                                                                                                    |                                |
|                                                                                                    |                                |

| Processing steps                                                                                                    | Screen shots                                                                                                    |
|----------------------------------------------------------------------------------------------------|----------------------------------------------------------------------------------------------------|
| <ul> <li>Step 2:<br/>Select the value that you wish to use.</li> <li>If All Column Values is already selected, you can uncheck it and then select individual values.</li> <li>You can select multiple values by placing a checkmark next to each value you want to select.</li> </ul> | Department (All Column Values)  (All Column Values)  (All Column Values)  (All Column Values)  (Accounting & Finance  (Business Graduate Programs  (Global Innovation & Leadership  (Info Systems & Technology  (Marketing  (Marketing  (Mgmt Information Systems  Search |
| Step 3:<br>Click Apply to apply your filter or add<br>additional filter criteria.                                                                                                    | College Business, Lucas College of V Department Accounting & Finance; Business Grac V Term Fall 2015 V Apply Reset V                                                                                                    |

| Processing steps                                                                                                    | Screen shots                                                                                                    |
|----------------------------------------------------------------------------------------------------|----------------------------------------------------------------------------------------------------|
| Searching for Values<br>Step 1:<br>Click on the drop-down menu.                                                                                                    | CourseSelect Value                                                                                                    |
| Step 2:<br>Click the More/Search option at the<br>bottom.<br>Depending on how many<br>values are available, this option may<br>be called either "More/Search" or<br>just "Search" | CourseSelect Value  Number 08 Presidential Election 10 Discoveries History 11 LESSON SELF-LEADERSHP 18TH CENT COUNTRPT 18th-Cen Brit Novl 19 C EUROPE 19+20th Cen Africa ing 2015 More/Search |

## **Screen shots Processing steps** Step 3: Select Values (2) × You now have several options for Available I Selected Search for a value searching and selecting values. Name Starts ~ Match Case Search You can use the search function to 08 Presidential Election 08 Presidential Election 10 Discoveries History 11 LESSON SELF-LEADERSHP 18TH CENT COUNTRPT 18th-Cen Brit Novi 19 C EUROPE 19+20th Cen Africa 19'H CENT CULT&SOC 2-D Des and Color Concept 20 C EUROPE 20 C WEST CULT/SOC 2001 WIN STRT SALES PRF 2009 Clist Design 9, Data 8 search for one or more values to ≫ add those to your criteria. **《** ≪3 You can have the system show you all the available values, browse the Show all values in the list & then browse list list, and add those values to your Choices Returned: 1 - 256 + More... criteria as you browse. OK Cancel View the instructions below to see how to do both of these and the pros/cons of each.

| Processing steps                                                                                                    | Screen shots                                    |
|----------------------------------------------------------------------------------------------------|-------------------------------------------------|
| Searching for Values<br>Searching for values allows you to<br>quickly find and add the values you<br>want to your report.<br>Step 1:<br>To search for a value, first choose<br>the type of search you wish to use.<br>Available search types are:<br>Starts<br>Contains<br>Ends<br>is LIKE (pattern match)                                             | Nam Contains<br>Ends<br>is Like (pattern match) |
| Step 2:<br>Enter your search criteria and click<br>Search.<br>Note the Match Case flag. If<br>you aren't sure of the case of the<br>name of the value, you may want to<br>uncheck this box. (i.e. if you enter<br>"Biological Sciences" and the value<br>is "Biological sciences" then the<br>system will not find a match if this<br>box is checked.) | Name Contains<br>Search Match Case              |

Using Filters in Data Warehouse

| Processing steps                             | Screen shots                                                                                        |          |
|----------------------------------------------|----------------------------------------------------------------------------------------------------|----------|
| Step 3:<br>A list of search results appears. | Select Values<br>Available                                                                          | Selected |
|                                              | Name Contains     Image: Bio       Search     Image: Match Case       Bio     Bio       Bio     Bio |          |
|                                              | 88                                                                                                  | ><br>:   |
|                                              | •                                                                                                   | 8        |
|                                              |                                                                                                    |          |

| Processing steps                                                                                                  | Screen shots                                                                                                    |
|----------------------------------------------------------------------------------------------------|----------------------------------------------------------------------------------------------------|
| Selecting a Single Value<br><u>Step 1:</u><br>To select a single value from the list<br>on the left, click on it. | Select Values          Available       Image: Contains in the second second |
| Step 2:<br>Then click on the Move arrow icon<br>( >> ) to move it to the Selected<br>column.                      | Select Values © ×<br>Available<br>Name Contains V Bio<br>Search Match Case<br>Diomedical Engineering<br>Dioforical Sciences<br>()<br>()<br>()<br>()<br>()<br>()<br>()<br>()<br>()<br>()                                                                                                    |

| Processing steps                                                                                                    | Screen shots |           |
|----------------------------------------------------------------------------------------------------|--------------|-----------|
| Step 3:         The value now appears in the Selected column.         Click OK if you are done setting up this filter. | Screen Snots | 3 ×       |
|                                                                                                    |              | OK Cancel |
|                                                                                                    |              |           |

| Processing steps                                                                                                    | Screen shots  |
|----------------------------------------------------------------------------------------------------|---------------|
| Selecting Multiple<br>Consecutive Values<br>Step 1:<br>Select a range of consecutive<br>values by holding down the Shift key<br>as you click on the first value in the<br>range.<br>Continue to hold the Shift key as<br>you click on the last value in the<br>range. | Select Values |
| Step 2:<br>Then click on the Move arrow icon<br>( ≥) to move the selected values to<br>the Selected column.                                                                                                    | Select Values |

| Processing steps                                                                                                   | Screen shots                                                                                                    |                                                                                                |                         |
|----------------------------------------------------------------------------------------------------|----------------------------------------------------------------------------------------------------|------------------------------------------------------------------------------------------------|-------------------------|
| Step 3:<br>The value now appears in the<br>Selected column.<br>Click OK if you are done setting up<br>this filter. | Select Values Available  Name Contains All  Search  Match Case  SCI - All College UGS - All College UGS - All College UGS - All College | Selected<br>AS&A - All College<br>EDUC - All College<br>H8A - All College<br>H8A - All College | © ×<br>/<br>/<br>Cancel |

| Processing steps                                                                                                    | Screen shots                                                                                                    |
|----------------------------------------------------------------------------------------------------|----------------------------------------------------------------------------------------------------|
| Selecting Multiple Non-<br>Consecutive Values<br>Step 1:<br>Select multiple values that are not<br>consecutive by holding down the<br>CTRL key (or the Command key if<br>you are a Mac user) as you click on<br>the first value.<br>Continue to hold down the CTRL or<br>Command key as you select each<br>subsequent value. | Select Values          Available       Image: Selected       Image: Selected                                                                                                    |
| Step 2:<br>Then click on the Move arrow icon<br>( >> ) to move the selected values to<br>the Selected column.                                                                                                    | Select Values       Image: Contains image: Contains im |

| Processing steps                                                                                                   | Screen shots                                                                                                    |                       |
|----------------------------------------------------------------------------------------------------|----------------------------------------------------------------------------------------------------|-----------------------|
| Step 3:<br>The value now appears in the<br>Selected column.<br>Click OK if you are done setting up<br>this filter. | Select Values          Available       Selected         Name Contains       All         Search       Match Case         SSCI - All College       H8A - All College         ASBA - All College       Image: Search         SUDC - All College       Image: Search         Image: Search       Image: Search         Image: Search       Image: Search         Image: Se | ) ×<br>/<br>CK Cancel |

| Processing steps                                                                                                    | Screen shots                                                                                                    |
|----------------------------------------------------------------------------------------------------|----------------------------------------------------------------------------------------------------|
|                                                                                                    |                                                                                                    |
| Selecting All Available Values<br><u>Step 1:</u><br>Before selecting all values, you will<br>want to ensure that all the available<br>values are showing. In the example<br>on the right, you can see that there<br>are more available choices.<br>Click <b>More</b> to show more choices. | Select Values       Image: Selected         Available       Image: Selected         Name Starts       Image: Selected         Search       Image: Match Case         08 Presidential Election       Image: Match Case         08 Presidential Election       Image: Match Case         08 Presidential Election       Image: Match Case         08 Presidential Election       Image: Match Case         10 Discoveries History       Image: Match Case         11 LESSON SEIL-LEADERSHP       Image: Match Case         12 ELESON SEIL-LEADERSHP       Image: Match Case         13 TH CENT COUNTRPT       Image: Match Case         19 TH CENT COUNTRPT       Image: Match Case         10 Discoveries History       Image: Match Case         10 Discoveries History       Image: Match Case         10 Discoveries History       Image: Match Case         10 Discoveries History       Image: Match Case         20 C EUROPE       Image: Match Case         20 C EUROPE       Image: Match Case         20 C EUROPE       Image: Match Case         20 C UNIT/STOC       Image: Match Case         2008 Clinic-Design R Plan       Image: Match Case         2009 Clinic-Design R, Plan       Image: Match Case         2009 Clinic-Design R, Plan </td |
| You may have to click <b>More</b><br>several times to get all available<br>choices.                                                                                                    | OK Cance                                                                                                    |
| Step 2:<br>Once the More button no longer<br>appears, all available choices<br>should be showing.<br>Then click on the Move All arrow<br>icon ( >>>>>>>>>>>>>>>>>>>>>>>>>>>>>>>>>>>                                                                                                    | Select Values                                                                                                    |

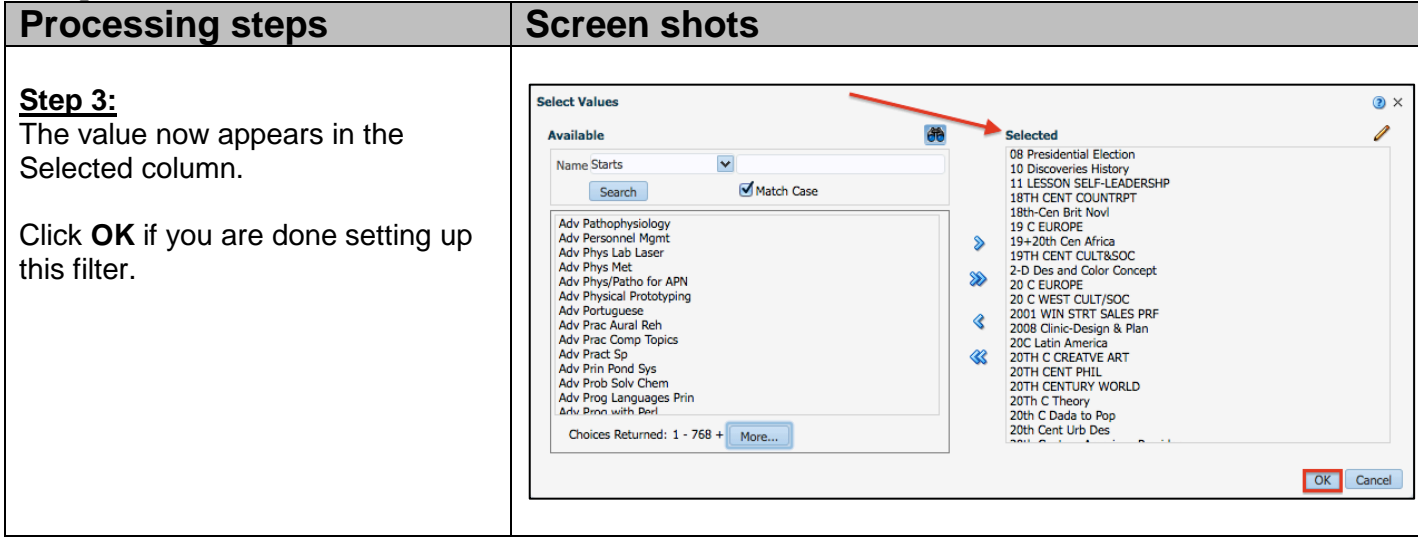

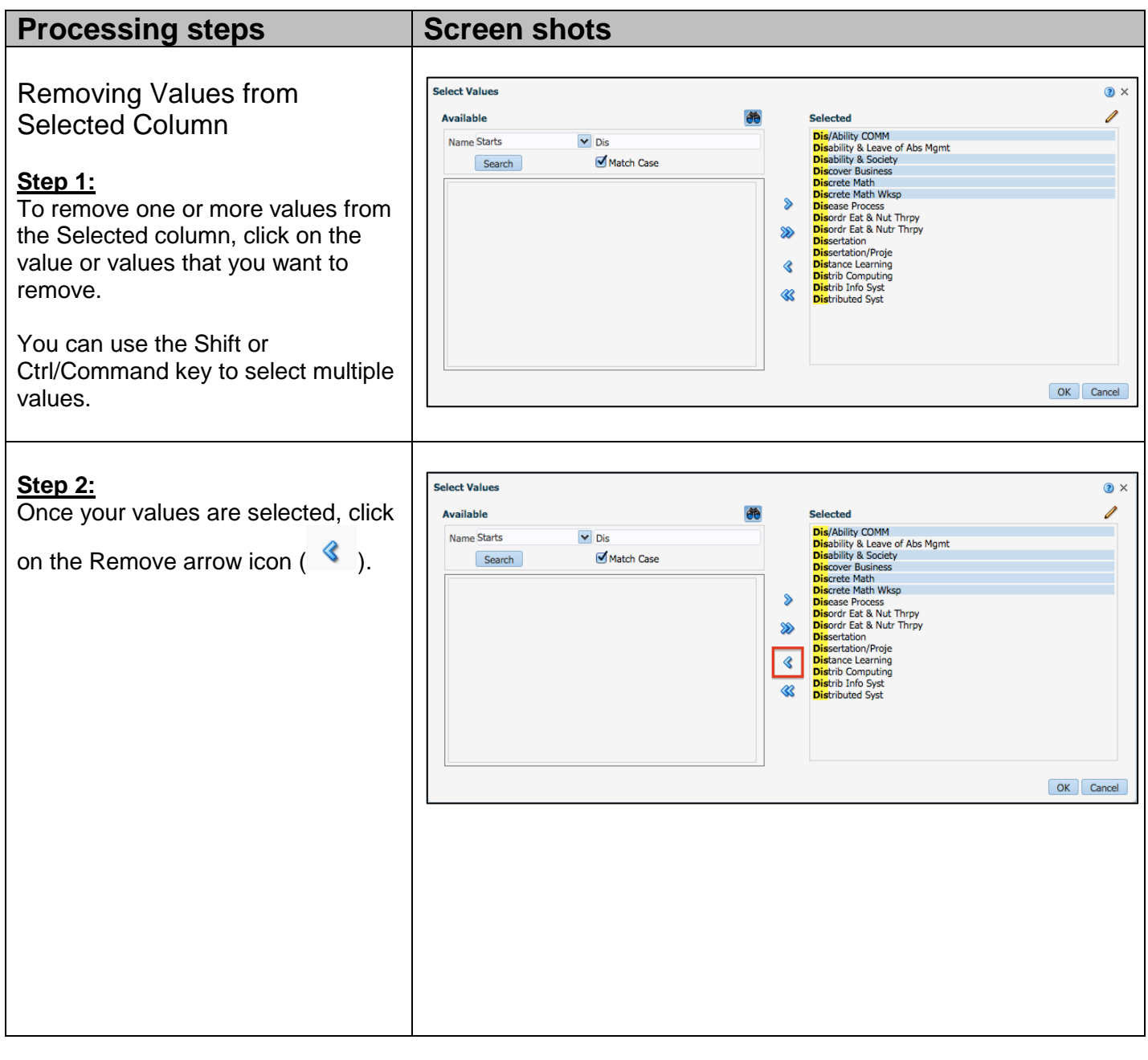

Using Filters in Data Warehouse

| Processing steps                                                                                                    | Screen shots                                                                                                    |       |
|----------------------------------------------------------------------------------------------------|----------------------------------------------------------------------------------------------------|-------|
| Step 3:<br>The values that you remove now<br>appear in the Available column.<br>Click <b>OK</b> if you are done setting up<br>this filter. | Select Values       Selected         Name Starts       Dis         Search       Match Case         Dis/Ability COMM       Dissertation         Dis/Ability Society       Disacret Reverses         Discrete Math       Discrete Math Wksp         Image: Selected       Image: Selected         Image: Selected       Disacret Reverses         Discrete Math       Discrete Math Wksp         Image: Selected Math       Image: Selected Reverses         Image: Selected Math       Image: Selected Reverses         Image: Selected Math       Image: Selected Reverses         Image: Selected Math       Image: Selected Reverses         Image: Selected Math       Image: Selected Reverses         Image: Selected Math       Image: Selected Reverses         Image: Selected Math       Image: Selected Reverses         Image: Selected Math       Image: Selected Reverses         Image: Selected Reverses       Image: Selected Reverses         Image: Selected Reverses       Image: Selected Reverses         Image: Selected Reverses       Image: Selected Reverses         Image: Selected Reverses       Image: Selected Reverses         Image: Selected Reverses       Image: Selected Reverses         Image: Selected Reverses       Image: Selected Revers | 3 × Ø |

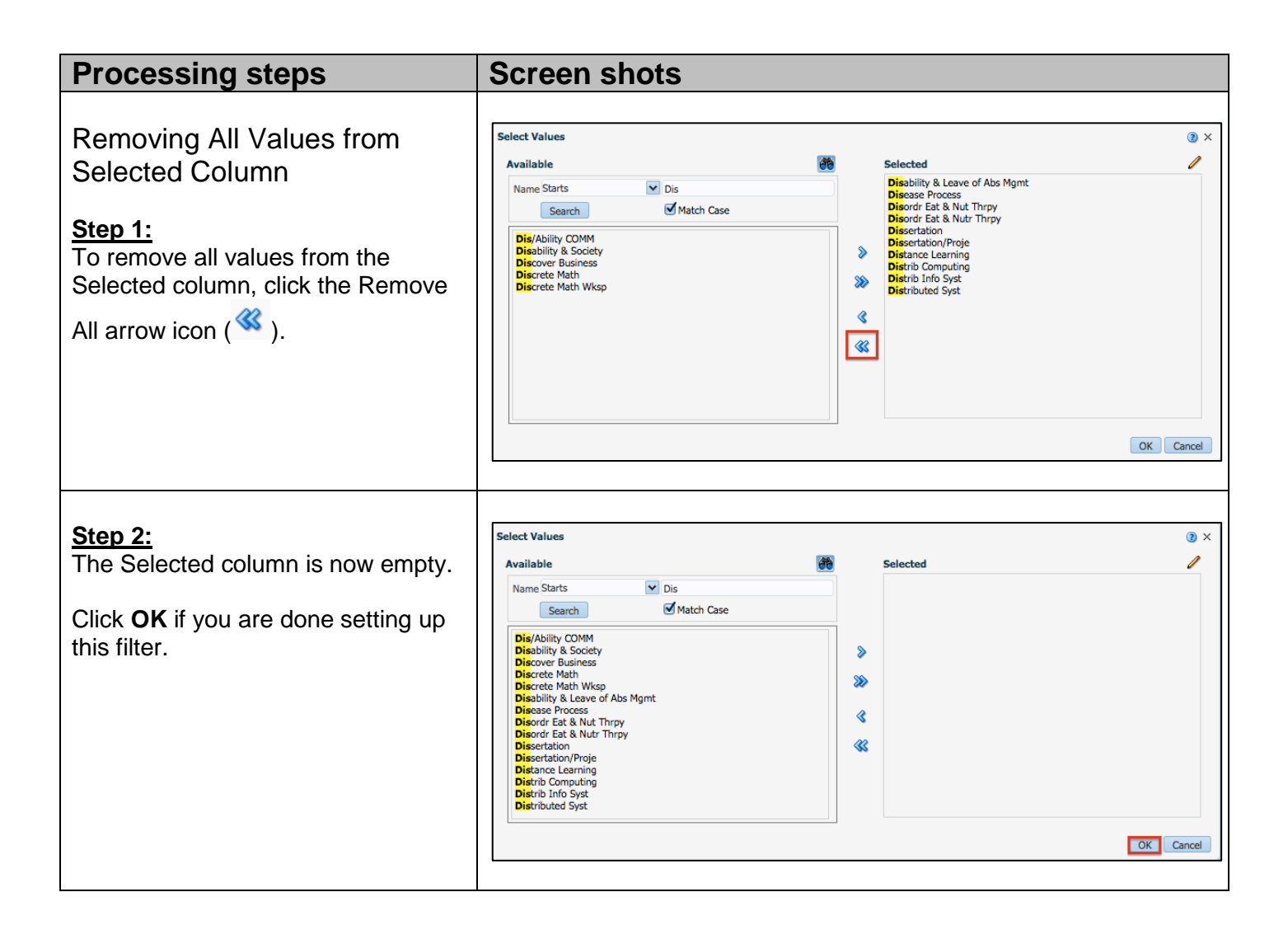

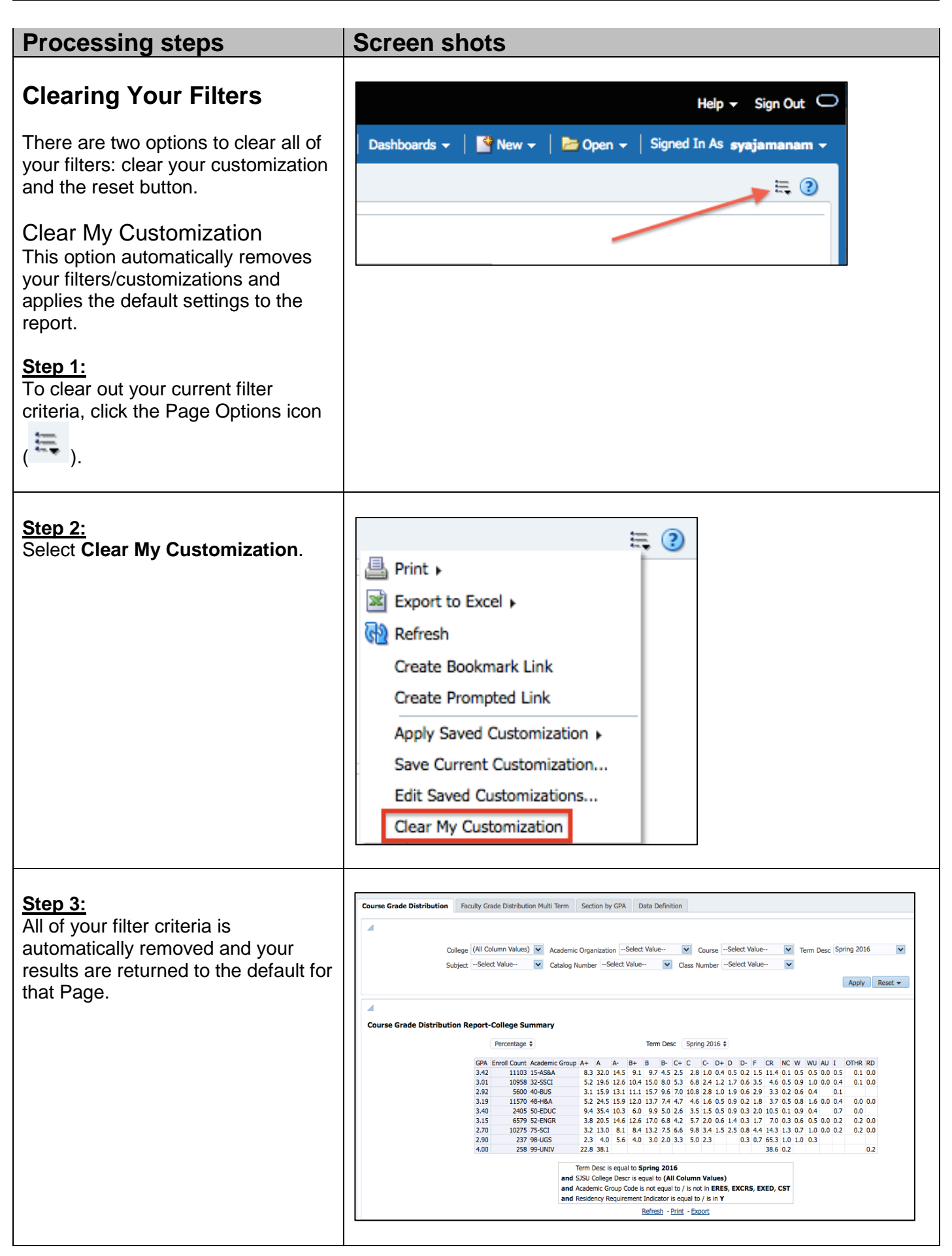

Using Filters in Data Warehouse

| Processing steps                                                                                                    | Screen shots                                                                                      |
|----------------------------------------------------------------------------------------------------|---------------------------------------------------------------------------------------------------|
| Reset<br>Reset allows you to go back to the<br>last settings you applied or to the<br>default settings for the report.<br>However, you must click Apply for<br>these changes to take effect.<br>Step 1:<br>Click Reset.                                                                                                    | Academic Year 2015 Admit Term Fall 2015 Academic Career GRAD                                      |
| <ul> <li><u>Step 2:</u><br/>Choose the type of reset you wish to<br/>perform: <ul> <li>Reset to last applied<br/>values: resets to the last<br/>filter that you applied.</li> <li>Reset to default values:<br/>resets to the default settings<br/>for the report.</li> <li>Clear all: clears all filters on<br/>the report.</li> </ul> </li> </ul> | Apply       Reset                                                                                 |
| Step 3:<br>Click Apply to apply the changes.<br>The filters will have altered to<br>show you what filters will be applied<br>when you click Apply.                                                                                                    | Academic Year 2015 Admit TermSelect Value Academic CareerSelect Value Academic CareerSelect Value |